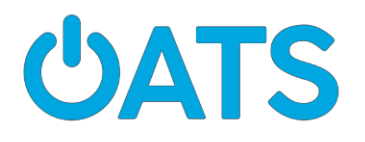

# Google Maps

### Guía para el capacitador

Página 1:

- Explique que si bien puede hacer muchas cosas con Google Maps, este taller se centra en el uso de la aplicación para obtener indicaciones.
- Recuerde a los participantes que tengan a mano su ID y sus contraseñas de Apple para usuarios de iPhone y la información de inicio de sesión de Google para usuarios de Android
- No podrán descargar la aplicación sin esa información

#### Página 2:

- **Paso 3:** Es necesario permitir el acceso a su ubicación para obtener un uso completo de la aplicación. Elija una de las opciones de Allow (Permitir).
  - Según Google, tocar Always Allow (Permitir siempre) proporcionará actualizaciones de tráfico más rápidas y sugerencias de lugares cercanos a usted en función de su uso de otras aplicaciones. Sin embargo, no es necesario si desea utilizar Google Maps principalmente para obtener indicaciones y mantendrá la aplicación abierta mientras la necesite.
  - Aún puede obtener actualizaciones y buscar lugares cercanos cuando elige
    Only While Using the App (Solo mientras usa la aplicación), pero es posible que la aplicación necesite tiempo para actualizarse y encontrar su ubicación cuando la abra.
- Puede cambiar la asignación de ubicación más tarde yendo a la Configuración de su teléfono y abriendo la opción Google Maps. (Probablemente no habrá tiempo para mostrar esto).

Página 3:

- Tómese unos minutos para que los participantes exploren esta página. Pídales que busquen una dirección o un lugar.
- Pídales que toquen la flecha blanca para ver cómo el mapa vuelve a su ubicación después de que hayan visto una dirección o un lugar diferente.

## Página 4: Cómo usar Google Maps para obtener indicaciones

- **Paso 2:** La aplicación solo reconoce su ubicación si acepta permitir que Google acceda a su ubicación al principio.
- **Paso 3:** Muestre cómo desplazarse hacia la derecha con el dedo para ver las opciones de tránsito. Informe a los participantes que repasará cada una de las opciones enumeradas, para que no tengan que seleccionarlas inmediatamente.
- El destino está marcado en el mapa con un marcador rojo.
- Paso 4: Pida a los participantes que toquen Steps (Pasos) para poder ver las instrucciones escritas.

## Página 5: Indicaciones de tránsito público

- Esta es una función muy útil porque Google Maps reúne diferentes opciones de transporte público.
- Asegúrese de tener en cuenta que, si bien Google Maps le muestra las indicaciones de transporte público, no puede comprar boletos de RTD a través de Google Maps. (Esta nota se incluye en la página 6 del folleto, pero es bueno mencionarla cuando

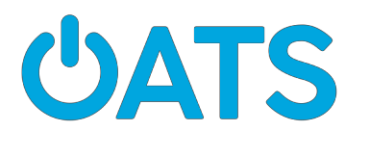

empiece a hablar sobre el transporte público).

- Paso 1: Pida a los participantes que se desplacen hacia abajo para ver las diferentes opciones. Antes de que toquen una de las rutas, pídales que toquen Opciones en la esquina superior derecha.
  - Muéstreles el aspecto de la pantalla. Pueden cambiar qué modos de transporte (autobús, tren, etc.) y rutas (mejor ruta, accesible para sillas de ruedas, etc.) ven al tocar las diferentes opciones de filtro.
- Paso 2: Después pida a los participantes que toquen en tiempo. Dependiendo de su teléfono, el cuadrante para configurar la fecha y la hora puede verse diferente. Si los participantes tienen un iPhone, explique que cada columna del cuadrante se mueve por separado. Mueva el dedo hacia arriba o hacia abajo en el dial para configurar la hora.

#### Página 6: Indicaciones de tránsito público

- Recorra esta página y pida a los participantes que exploren las funciones que describen la ruta que han elegido.
- Para volver a ver una ruta diferente, toque la flecha hacia atrás en la esquina superior izquierda de la pantalla (en el mapa).

#### Página 7: Indicaciones para caminar, viajar en auto compartido y andar en bicicleta

- **Paso 1:** Señale dónde se indica el tiempo y la distancia de la ruta (justo debajo del mapa).
- Pida a los participantes que toquen **Steps** (Pasos) para ver las instrucciones escritas. Pregunte si a los participantes les resulta útil.
- **Paso 2:** Al tocar Lyft o Uber, verá los precios y las opciones de automóvil para esa aplicación en particular. Si desea comparar precios, debe tocar uno y luego el otro. No se muestran simultáneamente.
- Explique que la opción "Open App" (Abrir aplicación) para ir a Lyft o Uber y reserve un viaje solo corresponde si ya tiene la cuenta de viaje compartido y la aplicación descargada en su teléfono.

#### Página 8: Indicaciones para caminar, viajar en auto compartido y andar en bicicleta

- Recuerde a los participantes que es posible que tengan que desplazarse hacia la derecha para ver el **icono de la bicicleta** sobre el mapa.
- Señale dónde se indica el tiempo y la distancia de la ruta (justo debajo del mapa).
- Pida a los participantes que toquen **Steps** (Pasos) para ver las instrucciones escritas. Pregunte si a los participantes les resulta útil.
- Si tiene experiencia en el uso de Google Maps para andar en bicicleta, ¡compártala!
- ¡Consulte si tiene alguna pregunta!